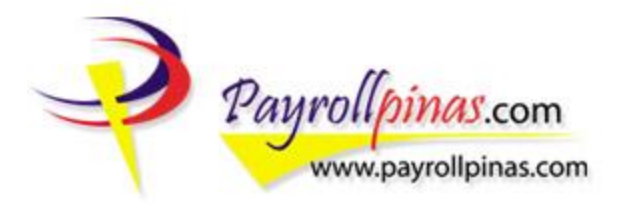

# TABLE OF CONTENTS

| Introduction                  | 2       |
|-------------------------------|---------|
| Signing Up                    | 3 – 9   |
| Logging In                    | 10 - 14 |
| Viewing Your Pay Slip         | 15 - 20 |
| Changing Your Profile Picture | 21 - 22 |
| Changing Your Password        | 23 - 26 |
| Signing Out                   | 27      |

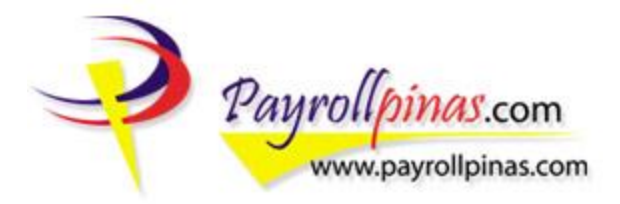

### INTRODUCTION

There is a saying that: "You always have been and always will be your own best competitor." This is the reason why Payrollpinas keeps on innovating and never gets satisfied and fulfilled with what it has. It keeps up with the changing times.

Employees play an important role in the success of any company, and at Payrollpinas we wanted to make them feel that they are equally important as well. We find ways to make them comfortable and make life easier for them; listen to what they need and do our best to satisfy these needs. This is the reason why Payrollpinas came up with something to give back to the employees. Something where they will feel welcome and make them feel that they are special.

The classic Payrollpinas' Employees Page had been of service to Payrollpinas' clients ever since it has begun with some changes on the side. Now, Payrollpinas made a complete makeover of the said page. It has evolved into a fresher look fully equipped with new features to make Employees' monitoring of accounts much easier and simpler.

In connection to this change, Payrollpinas deemed it right to publish a manual to guide the old and new users on how to maximize the use of the new design of the Employees' Page.

Should you need more help with the use of the new Employees' Page, do not hesitate to get in touch with us. Send your queries, suggestions and comments to <u>customercare@payrollpinas.com</u>.

Thank you for staying with Payrollpinas!

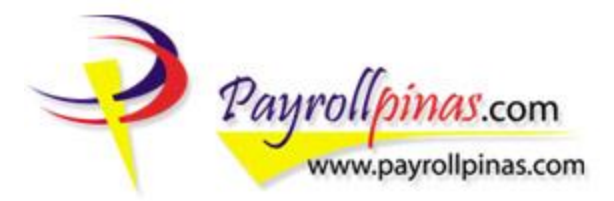

### SIGNING UP

Go to http://www.payrollpinas.com.

| 11120019 00    | okmarks Lools | Help                   |                          |                          |                          |
|----------------|---------------|------------------------|--------------------------|--------------------------|--------------------------|
|                |               | 2-4                    |                          |                          |                          |
| e First Online | PAVROLL O     | +                      |                          |                          |                          |
|                | First Online  | First Online PAYROLL O | First Online PAYROLL 0 + | First Online PAYROLL 0 + | First Online PAYROLL 0 + |

Type <u>www.payrollpinas.com</u> in the address bar. You may use either Internet Explorer or Mozilla Firefox but we advise that you use Mozilla Firefox as we are best viewed with it.

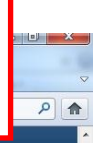

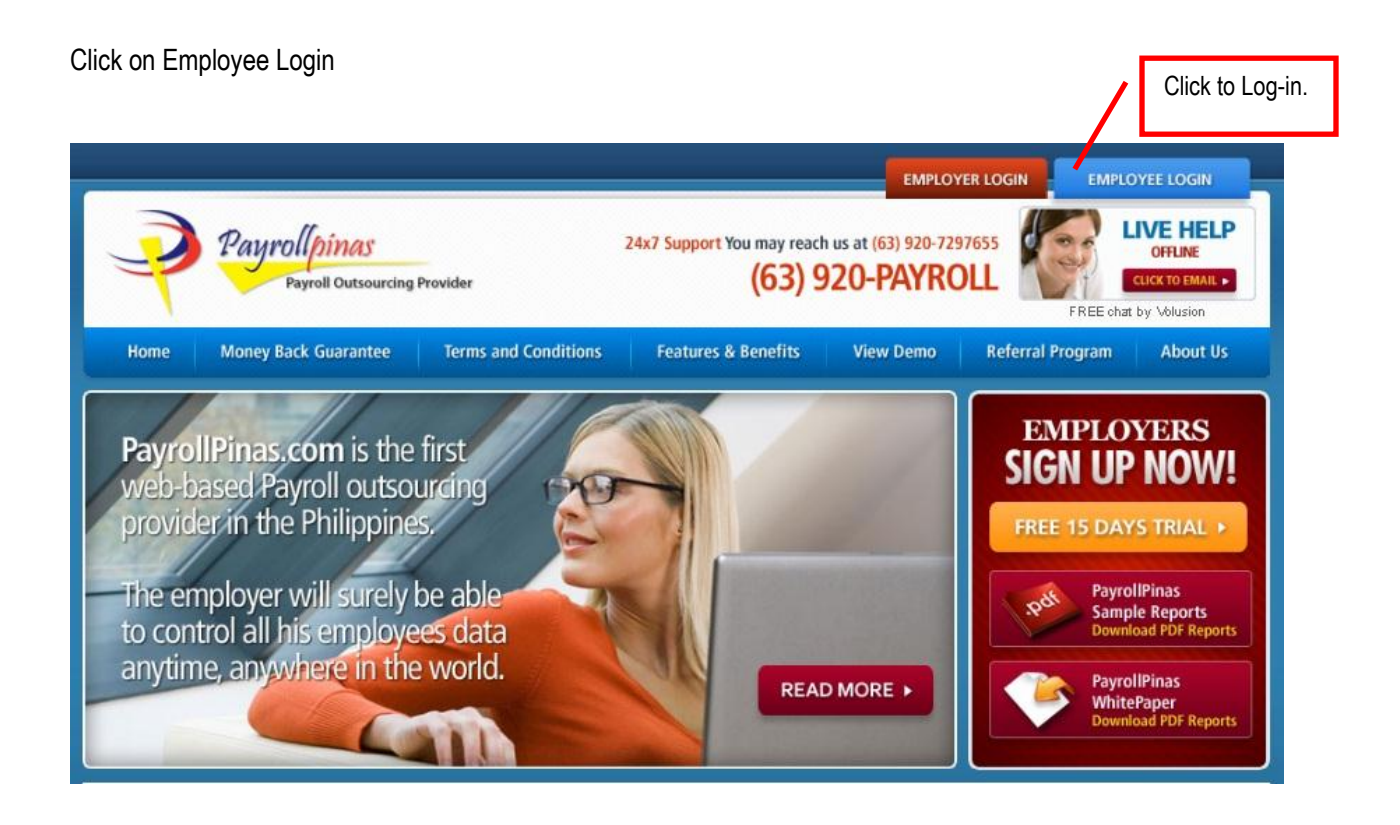

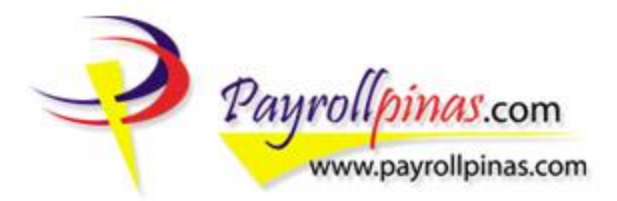

#### As a first-time user, click the Signup button.

|                                                                                                    |                                                                               | EMPLOYEE LOGIN                        |
|----------------------------------------------------------------------------------------------------|-------------------------------------------------------------------------------|---------------------------------------|
| Payrollpinas<br>Payroll Outsourcing Provider                                                                                                    | 24x7 Support You may reach us at (63) 920<br>(63) 920-PAYI                    | ROLL                                  |
| Home Money Back Guarantee Terms and Conditions                                                                                                    | Features & Benefits View Demo                                                 | Referral Program About Us             |
|                                                                                                    |                                                                               | Sponsored Ads                         |
| Employee Login                                                                                                    | 1a                                                                            | Advertisement                         |
|                                                                                                    | Chr.                                                                          | Payrollpinas on<br>Facebook           |
| Welcome to Payrollpinas! You are at the Employee Login Page. For ne<br>button to register, otherwise enter your email address and password<br>account details | w Employees, please hit the sign-up<br>I to be able to view your personal and | 133 people like <b>Payrollpinas</b> . |
| Password:                                                                                                    |                                                                               | Jennher Sharlase Har Hica             |
| Forgot your password?                                                                                                    | Click Signup button to start registration process.                            | Bernatette Icolia, Sens Romei         |
| Having difficulty with the new design? Click the button to switch on th                                                                                       | e classic view.                                                               | Facebook sodal cikula                 |
|                                                                                                    |                                                                               | Magazoret and Ar pragate.             |

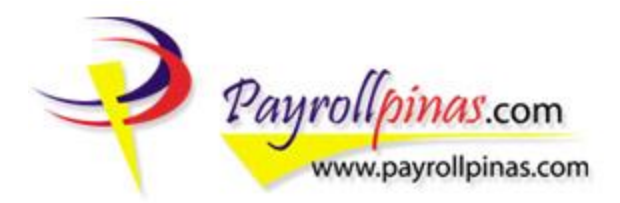

Kindly fill up all fields especially those marked with an asterisk (\*) for your Account Information.

|                                                                                                    | Employee Sign-Up                                                                                                    | Advertisement                 |
|----------------------------------------------------------------------------------------------------|----------------------------------------------------------------------------------------------------|-------------------------------|
|                                                                                                    | Employee Sign-Up                                                                                                    |                               |
|                                                                                                    |                                                                                                    | Advertisement                 |
| Welcome to Payrollpinas! You are just a few step<br>able to experience the convenience of checking<br>need you to enter the details below. All fields wit | s away to be able to have your virtual income file and be<br>and viewing your Pay Slips anytime, anywhere. First, we<br>h asterisk (*) sign are required | Advertisement                 |
| Employee Signup                                                                                                    |                                                                                                    | Payrollpinas on               |
| * Indicates required field                                                                                                    |                                                                                                    |                               |
| Account Information                                                                                                    |                                                                                                    | 122 people like Daurallainas  |
| Your Email Address                                                                                                    | *                                                                                                    |                               |
| first Name                                                                                                    | *                                                                                                    |                               |
| _ast Name                                                                                                    | *                                                                                                    | Ray John Alexis Kenneth       |
| Password *                                                                                                    |                                                                                                    |                               |
| Re-Type Password *                                                                                                    |                                                                                                    | Jenniher France Achie Lareigh |

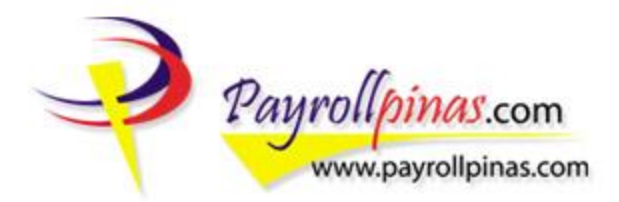

Enter all required details. Kindly take note that the Account ID is the one issued to you by your company. Please do not have your Account ID interchanged with your Employee ID so that there would be no errors during the registration process. Double check all entries before hitting the Signup button.

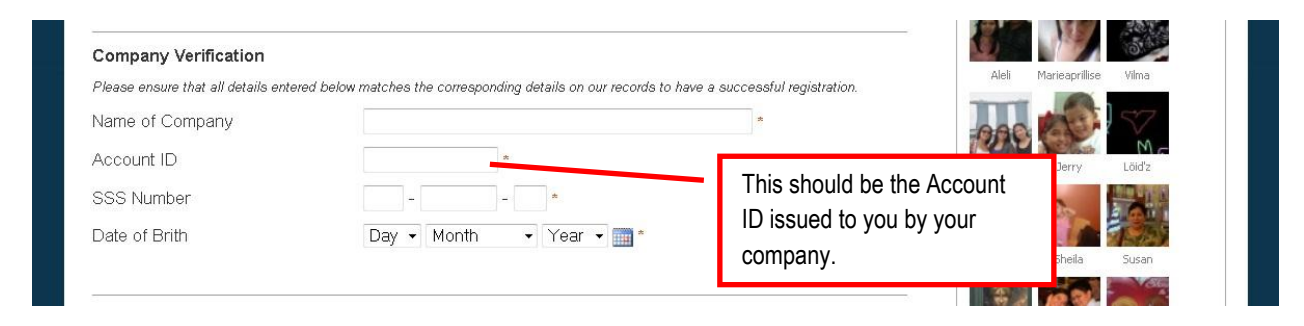

Verify your registration by entering the code shown and read the Terms of Service before hitting the Signup button.

| Registration Verification                                                                                                    |                                                                                     |                                               |
|----------------------------------------------------------------------------------------------------|-------------------------------------------------------------------------------------|-----------------------------------------------|
| Enter Code Shown                                                                                                    | Please enter the code as shown on the box.                                          | Romel Rebaca Aleli<br>Susan Sha Joniisu Sent: |
| Terms of Service<br>By using our website you are bound to comply with the following terms and conditions of use, will<br>govern PayrollPinas' relationship with you regarding our website.                                                                                            | hich together with our Privacy Policy                                               | Rose Lhenz Kate<br>Facebook social plugin     |
| The term "PayrollPinas" or "us" or "we" refers to the owner of the website, PayrollPinas Corporatio<br>of our website. "Website" refers to www.PayrollPinas.com Your use of this website and any dis<br>website is subject to the laws of the Republic of the Philippines.Read More > | on. The term "you" refers to the user<br>spute arising out of such use of the       |                                               |
| By clicking the "Signup" button below, I certify that I have read and agree to the Payrollpinas Terms Click th Continu                                                                                                    | of Service and Privacy Policy.<br>The Signup button to<br>Le with the registration. |                                               |

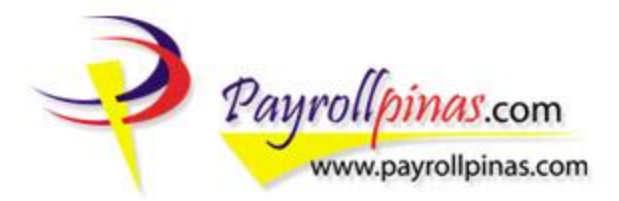

Successful Registration! Check your email for the activation of your account.

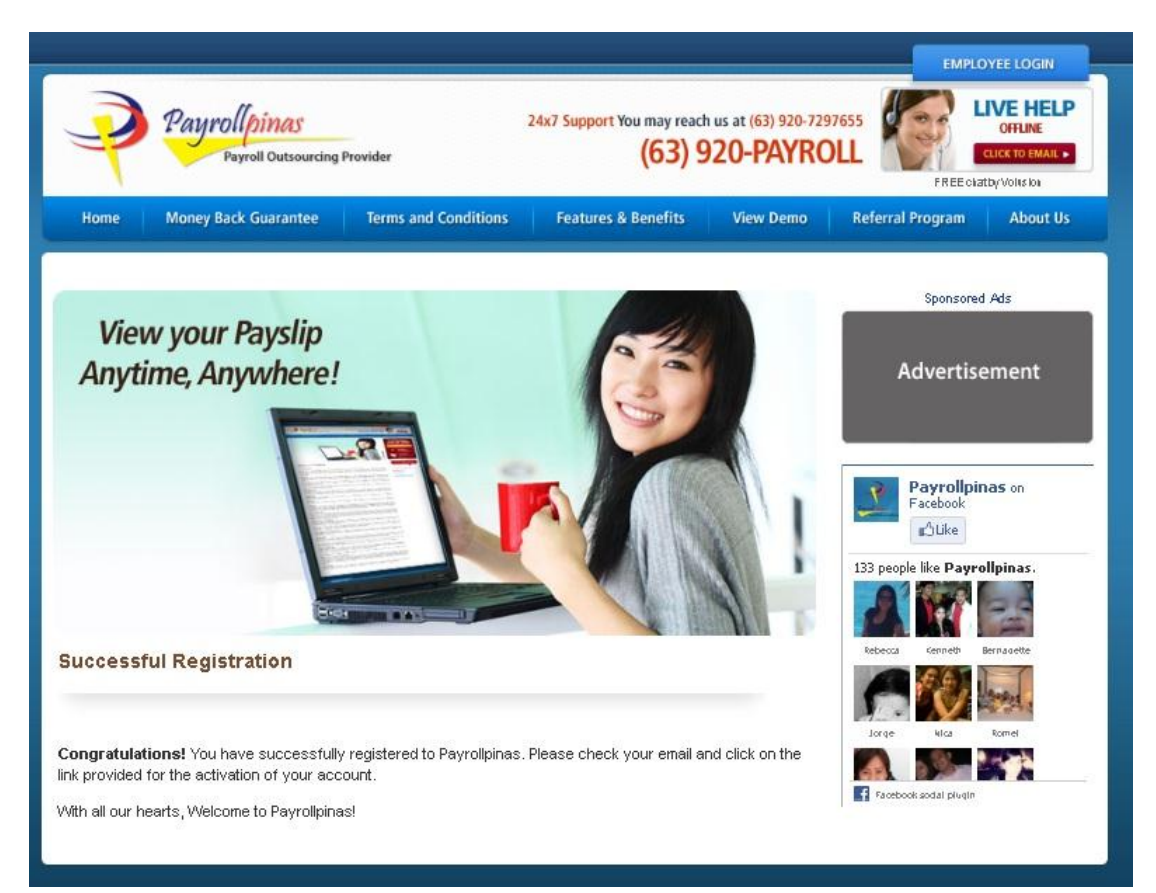

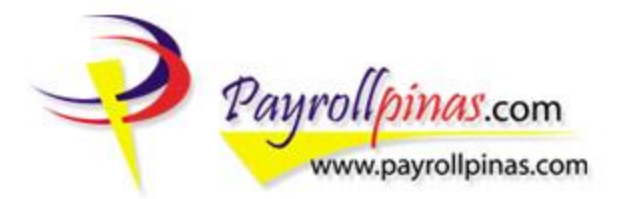

An email notification will be sent automatically containing the link to activate your account. Click on the activation link to finish your registration.

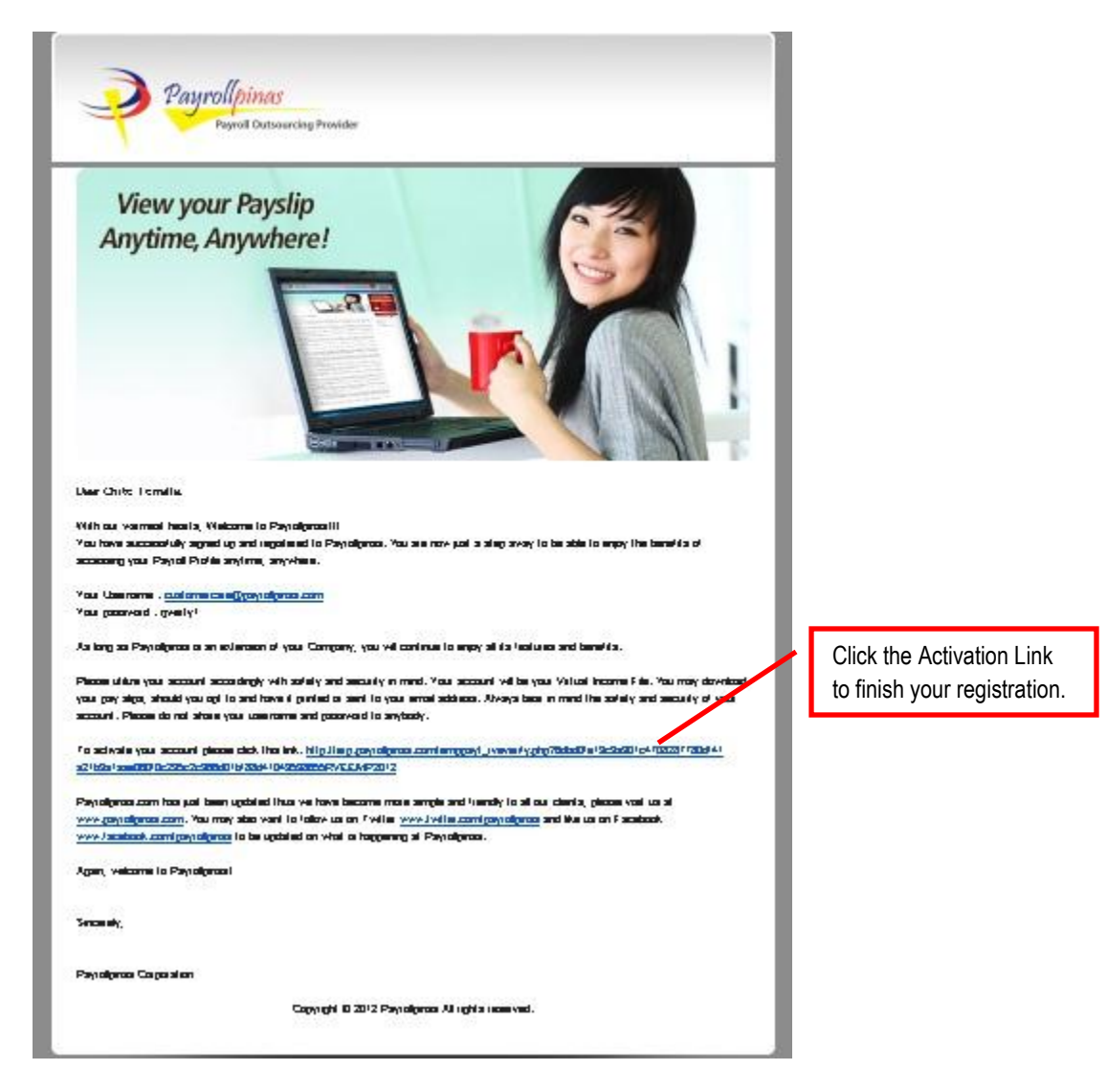

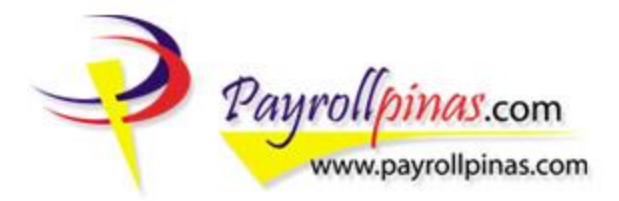

Activation Successful. Your account is now ready for utilization.

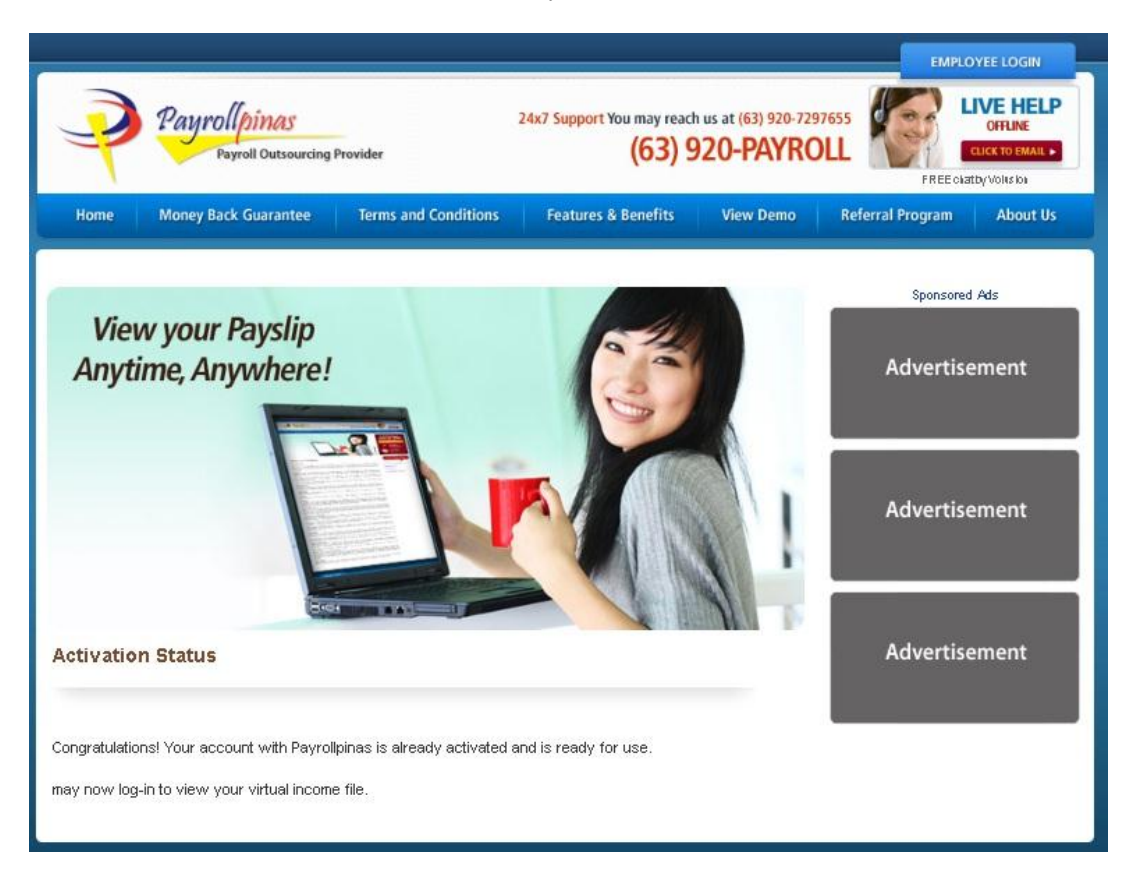

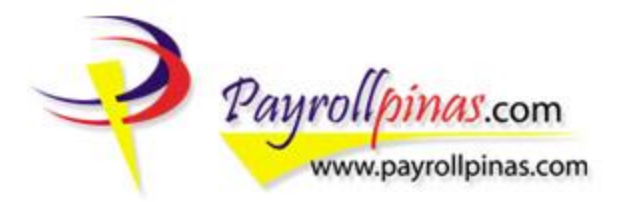

### LOGGING IN

After successfully activating your account, you may now proceed and log-in to your Payrollpinas account. Enter your registered email address and password and click Login. Note: If you have registered already and is using the new Payrollpinas' Employees' Page for the first time, and have forgotten your registered email address; please click on the Switch to Classic button and look for your registered email address. After which you may proceed with using the new employee's page.

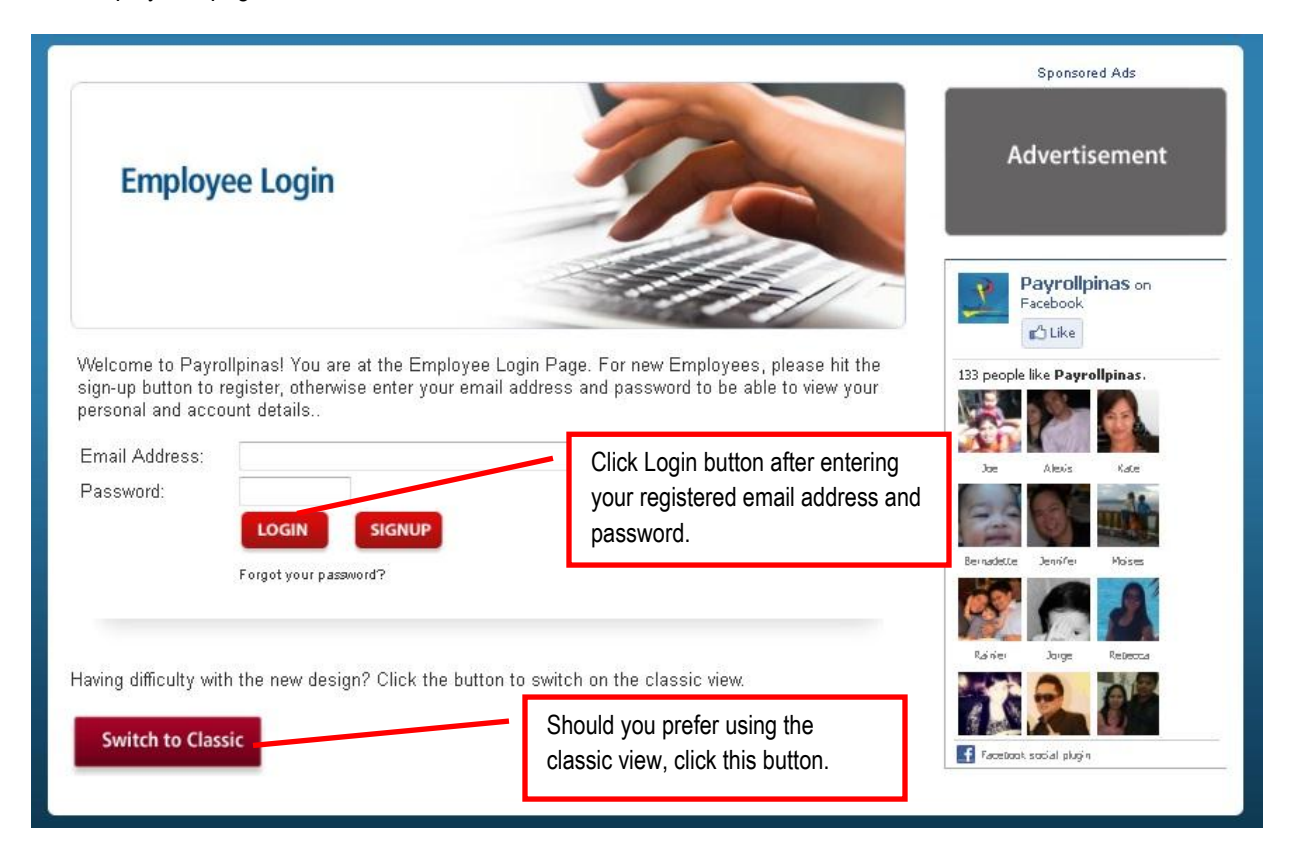

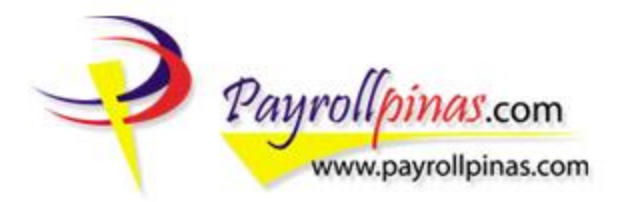

After successfully logging in, you will then see your Active Account Profile.

| Active Profile of CUT       |                                                                                                    | Sponsored Ads |
|-----------------------------|----------------------------------------------------------------------------------------------------|---------------|
|                             | )                                                                                                    | Advertisement |
|                             | CHITO U. TORRELLA III<br>OPERATIONS COORDINATOR<br>OPERATIONS Department<br>With Php 22000 Salary per Month                                                                                                    | Advertisement |
|                             | Employee IO PP0101751s Adrive since 2011-07-10                                                                                                    | Advertisement |
| Viewing your Latest Payslip | emesponding payelip in pdf femal, pitzers click ite "Lock" bulkn oherwise                                                                                                    | Advertisement |
| Dec-31-2011                 | Dec-15-2011         Image: Control of the second second secon | Advertisement |
| Oct-31-2011                 | Oct-16-2011                                                                                                    |               |
| Sep-30-2011                 | Sep-15-2011                                                                                                    |               |

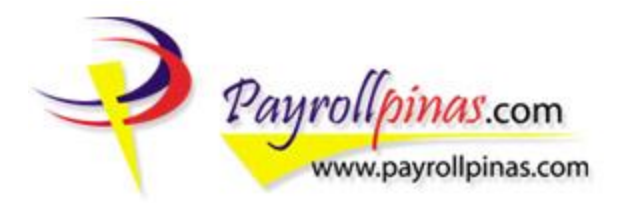

While logged on, you may view your personal account details by clicking on Account.

| Payrollpinas<br>Payroll Outsourcing Provi | der                                                                                                    | НОМЕ | ACCOUNT SIGN-         | OUT                          |                                                            |
|-------------------------------------------|----------------------------------------------------------------------------------------------------|------|-----------------------|------------------------------|------------------------------------------------------------|
| Active Profile of CUT                     |                                                                                                    |      | FREE chatby votice to | Click t<br>to viev<br>your a | he Account button<br>v your profile and<br>ccount details. |
|                                           |                                                                                                    |      | Advertisement         |                              |                                                            |
|                                           | CHITO U. TORRELLA III<br>OPERATIONS COORDINATOR<br>OPERATIONS Department<br>With Php 22000 Salary per Month | I    | Advertisement         |                              |                                                            |
|                                           | Employee IDPPC10176 is Active since 2011-07-1                                                               |      | Advertisement         |                              |                                                            |

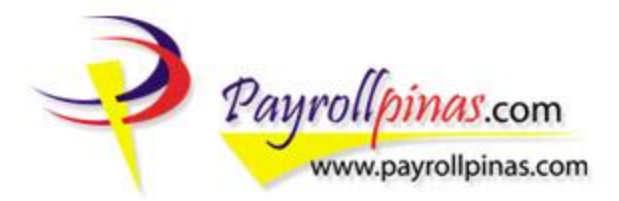

Your Profile Page with your Personal and Account Details.

|                                                   | ITO U. TORRELLA III<br>ERATIONS COORDINATOR<br>RATIONS Department | Advertisement |
|---------------------------------------------------|-------------------------------------------------------------------|---------------|
| Profile                                           |                                                                   | Advertisement |
| Employme DP<br>Marmia DP                          | האבינים <i>ו</i> ש                                                |               |
| Dala of Belh                                      | 1922-07-19                                                        |               |
| fao. Statua                                       | ME I                                                              | Advertisement |
| Address<br>Cantad Details                         |                                                                   |               |
| Errail Addition                                   | cual arms can e@pays alignees.com                                 | Advertisement |
| Hung Dala<br>Emgloyment Status<br>Dala Piermanent | 2011-07-13                                                        | Advertisement |
| Assigned Cost Center                              | OPERATIONS                                                        | Advertisement |
| 9000                                              |                                                                   |               |
| r IN                                              | 00-00-00                                                          |               |
| Philhealth Number                                 | 00-000000-0                                                       |               |
| Pag-lag Numbe                                     | 000-0000-00                                                       |               |
| Name of Bank.                                     | F86                                                               |               |
| Account Plantan                                   |                                                                   |               |
| Alaved to Randa Overlane                          | Yes                                                               |               |
| Additional Pag-lag                                | 0                                                                 |               |

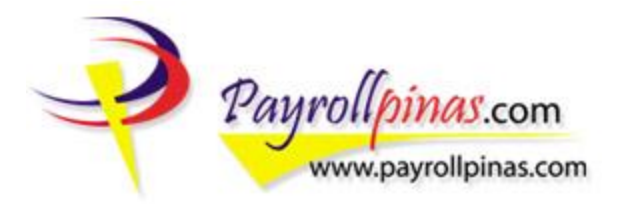

While you are on your Account Page, you may view your Pay Slip, Change your Profile Picture and/or Change your Password.

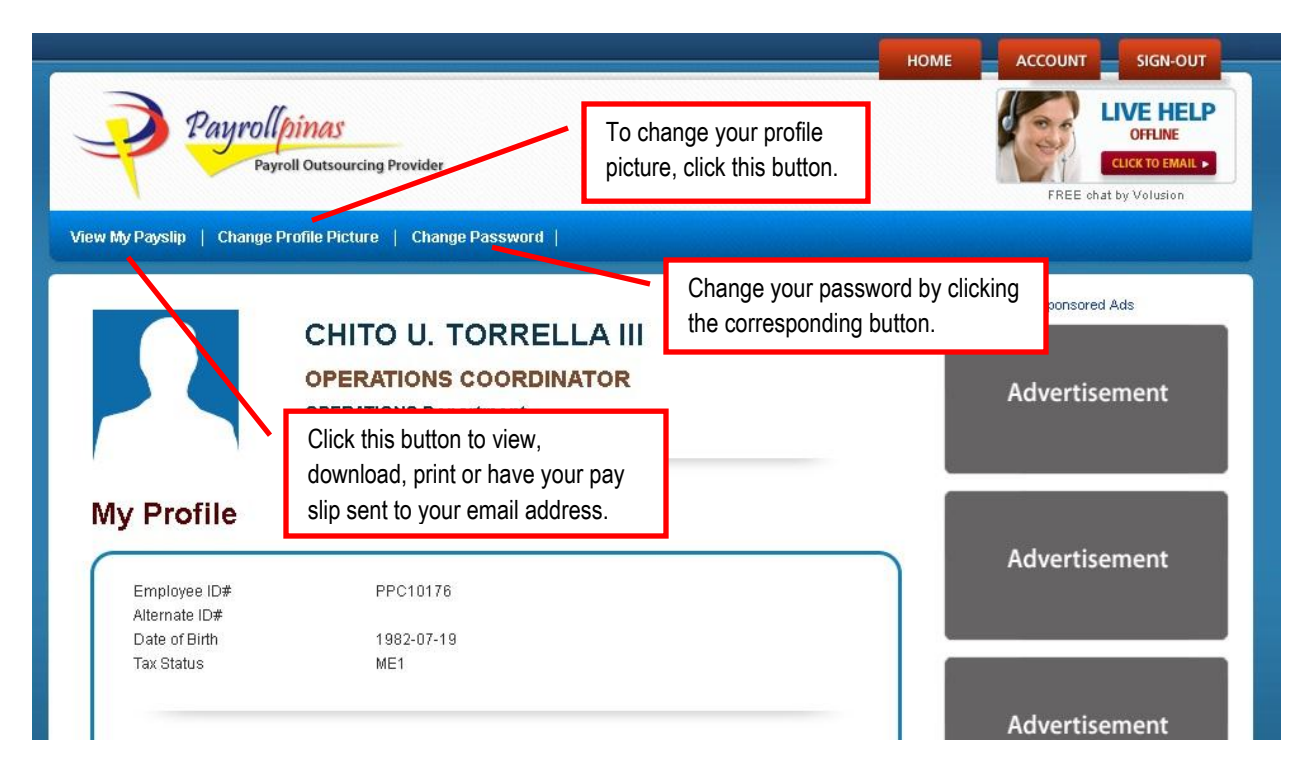

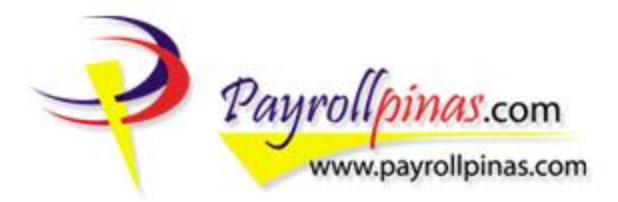

### VIEWING YOUR PAY SLIP

While you are on your account page, click 'View My Pay Slip'.

|                                              |                                                | ) (                    | номе |                                                                   |
|----------------------------------------------|------------------------------------------------|------------------------|------|-------------------------------------------------------------------|
| Payroll Payroll                              | oll Outsourcing Provider                       | Click to view Pay Slip |      | LIVE HELP<br>OFFLINE<br>CLICK TO EMAIL ►<br>FREE chat by Volusion |
| view My Payslip   Change P                   | rofile Picture   Change Password               |                        |      |                                                                   |
|                                              |                                                |                        |      | Sponsored Ads                                                     |
|                                              | OPERATIONS COORDINATO<br>OPERATIONS Department | R                      |      | Advertisement                                                     |
| My Profile                                   | PPC10176                                       |                        |      | Advertisement                                                     |
| Alternate ID#<br>Date of Birth<br>Tax Status | 1982-07-19<br>ME1                              |                        |      |                                                                   |
|                                              |                                                |                        |      | Advertisement                                                     |

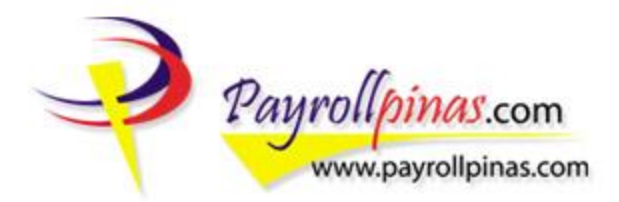

You may view, download or print your pay slips or have it sent to your email address.

To view, download and print your pay slip:

| To be able to download and save or print y<br>click the 'Mail' button to have it sent to your | our corresponding payslip in<br>egistered er an address. | To view, download and print<br>your corresponding pay slip of |               |
|-----------------------------------------------------------------------------------------------|----------------------------------------------------------|---------------------------------------------------------------|---------------|
| Dec-31-2011                                                                                   |                                                          | format, click this button.                                    | Advertisement |
| Nov-30-2011                                                                                   |                                                          | Nov-15-2011                                                   |               |
| Oct-31-2011                                                                                   |                                                          | Oct-15-2011                                                   |               |
| Sep-30-2011                                                                                   |                                                          | Sep-15-2011                                                   |               |

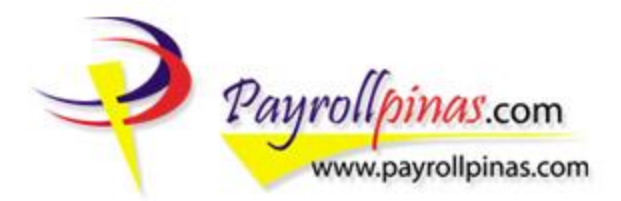

Your pay slip will be shown to you in pdf format. You may just view your pay slip or have it downloaded and printed.

| 🛓 dowr<br>File Ei | nloaded.pdf - Adobe Reade<br>dit View Window Help | r <b>r</b>                                                                                                    |                     |                                                                                 |                                      |                                   |                                                                                                    | Le                                                  |                                 |
|-------------------|---------------------------------------------------|----------------------------------------------------------------------------------------------------|---------------------|---------------------------------------------------------------------------------|--------------------------------------|-----------------------------------|----------------------------------------------------------------------------------------------------|-----------------------------------------------------|---------------------------------|
| ۵.                | ,<br> }                                           | A        A        A |                     | 100% -                                                                          |                                      | <b>1</b>                          | Tools                                                                                                    | Sign                                                | Comment                         |
| LÌ<br>Ø           | Employee No<br>Employee Name<br>Department        | 10176<br>TORRELLA III, CHITO U.<br>OPERATIONS                                                                                                    |                     |                                                                                 | Payroll Type: S<br>Monthly Salary: 2 | EMI-MONTHLY<br>2,000.00           | From 12/16/2011<br>Tax Status :<br>SSS No.<br>TIN                                                                                                    | to 12/31/2011<br>ME1<br>00-0000000-0<br>000-000-000 |                                 |
|                   | Income Details.<br>BASIC                          | Hrs                                                                                                    | Amounts<br>5,500.00 | Deduction Details<br>SSS PREMIUM<br>PHILHEALTH<br>HDMF PREMUIM<br>WITHOLDING TA | -<br>AX                              | Amounts<br>0.00<br>0.00<br>272.92 | Employer Contri<br>SSS Premuim<br>Philhealth<br>Pag-Ibig<br>Year-To-Date<br>Ytd W/H Tax:<br>Ytd Taxable Inc.<br>Ytd SSS<br>Ytd Philhealth<br>Ytd Pag-Ibig | ibution                                             | )<br>)<br>3<br>7<br>)<br>)<br>) |
|                   | TOTAL Earnings                                    |                                                                                                    | 5,500.00            | TOTAL Deductions                                                                | s:                                   | 272.92                            |                                                                                                    |                                                     |                                 |
|                   | Take Home Pay                                     |                                                                                                    | 5,227.08            | *** This is a syste                                                             | em generated pay                     | r-slip ***                        | @ 2012                                                                                                    | www.payrollpinas.cc                                 | <u></u>                         |

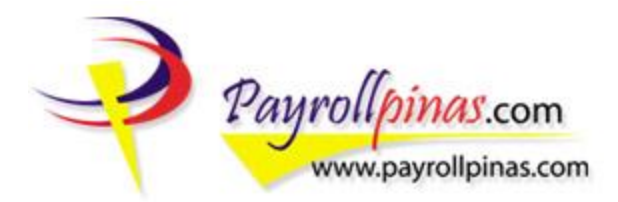

To have your pay slip sent to your registered email address:

| To be able to download and save or print your corresponding payslip in pdf format, please click the "Lock" butt<br>click the "Mail" button to have it sent to your registered email address. | Advertisement                                       |
|----------------------------------------------------------------------------------------------------|-----------------------------------------------------|
| Dec-31-2011                                                                                                    | Advertisement                                       |
| Nov-30-2011                                                                                                    |                                                     |
| Oct-31-2011 🔽 🖸                                                                                                    | To have your corresponding<br>pay slip sent to your |
| Sep-30-2011                                                                                                    | registered email address, cl<br>this button.        |

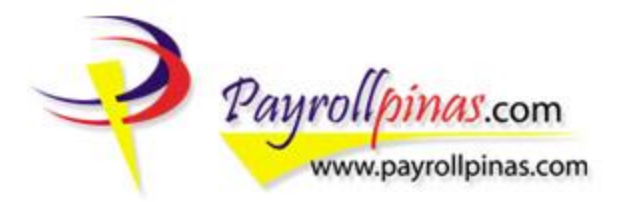

After clicking the mail button, you will see a notification that your requested pay slip had been sent to your registered email.

|                                                                                                    | HOME |                                                                               |
|----------------------------------------------------------------------------------------------------|------|-------------------------------------------------------------------------------|
| Payrollpinas<br>Payroll Outsourcing Provider                                                         |      | LIVE HELP<br>OFFLINE           CLICK TO EMAIL           FREE chat by Volusion |
| View My Payslip   Change Profile Picture   Change Password                                           |      |                                                                               |
|                                                                                                    |      | Sponsored Ads                                                                 |
| OPERATIONS COORDINATOR<br>OPERATIONS Department                                                      |      | Advertisement                                                                 |
| Notification for Request for Email of Pay Slip                                                       |      | Advertisement                                                                 |
| You have successfully requested for us to email the corresponding Pay Slip to your registered email. |      |                                                                               |

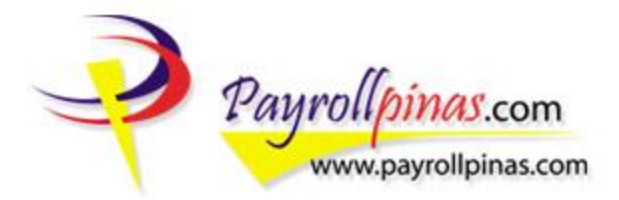

Screenshot of what you will receive on your email. The pay slip you have requested was sent as an attachment in pdf format.

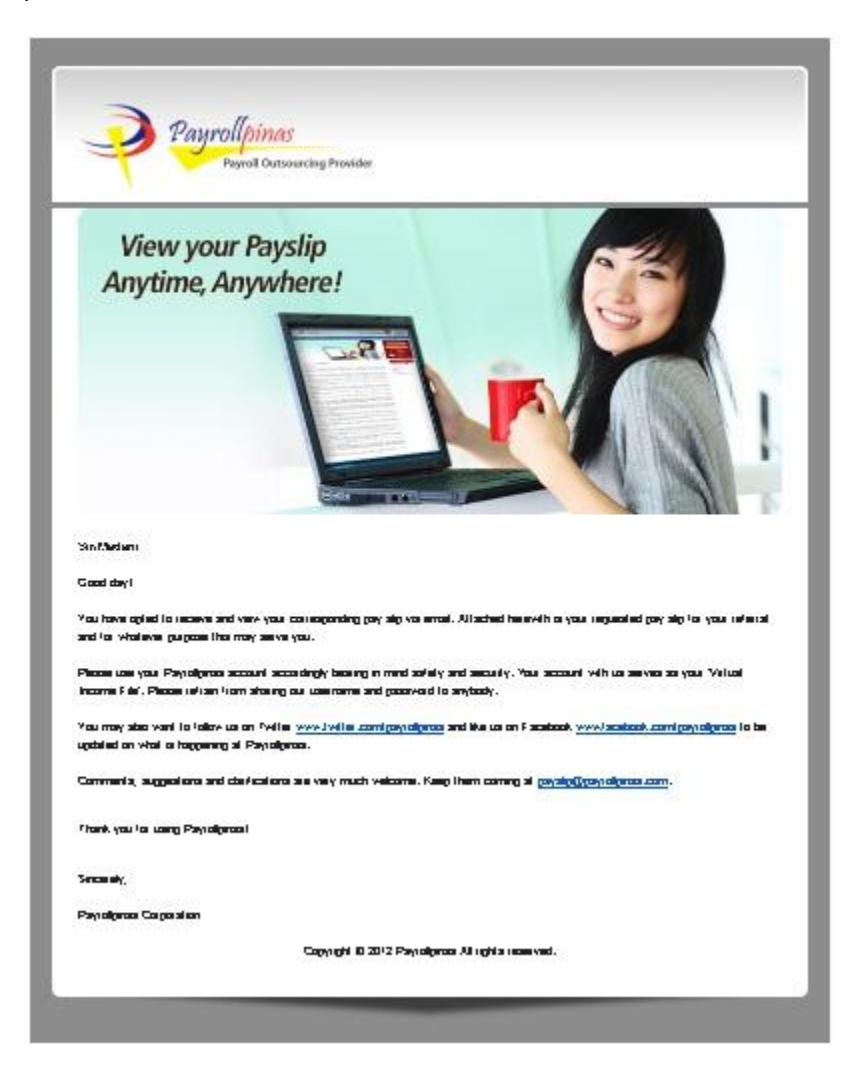

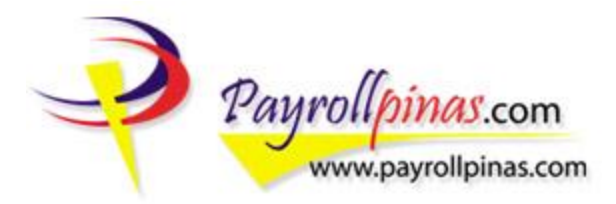

#### CHANGING YOUR PROFILE PICTURE

To change your profile picture, click on 'Change Profile Picture' button on your account page.

|                                |                                             |                                                    | НОМЕ |                                                                  |
|--------------------------------|---------------------------------------------|----------------------------------------------------|------|------------------------------------------------------------------|
| Payrollpi<br>Payroll           | Mas <sup>c</sup><br>Outsourcing Provider    | To change your profile picture, click this button. |      | IVE HELP<br>OFFLINE<br>CLICK TO EMAIL ►<br>FREE chat by Volusion |
| View My Payslip   Change Pro   | file Picture   Change Password              |                                                    |      |                                                                  |
|                                |                                             |                                                    |      | Sponsored Ads                                                    |
|                                | OPERATIONS COORDIN<br>OPERATIONS Department | LA III<br>IATOR                                    |      | Advertisement                                                    |
| My Profile                     | PPC10176                                    |                                                    |      | Advertisement                                                    |
| Alternate ID#<br>Date of Birth | 1982-07-19                                  |                                                    |      |                                                                  |
| Tax Status                     | ME1                                         |                                                    |      |                                                                  |
|                                |                                             |                                                    |      | Advertisement                                                    |

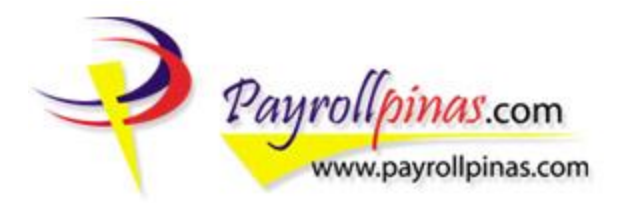

Follow the steps below to successfully change your profile picture.

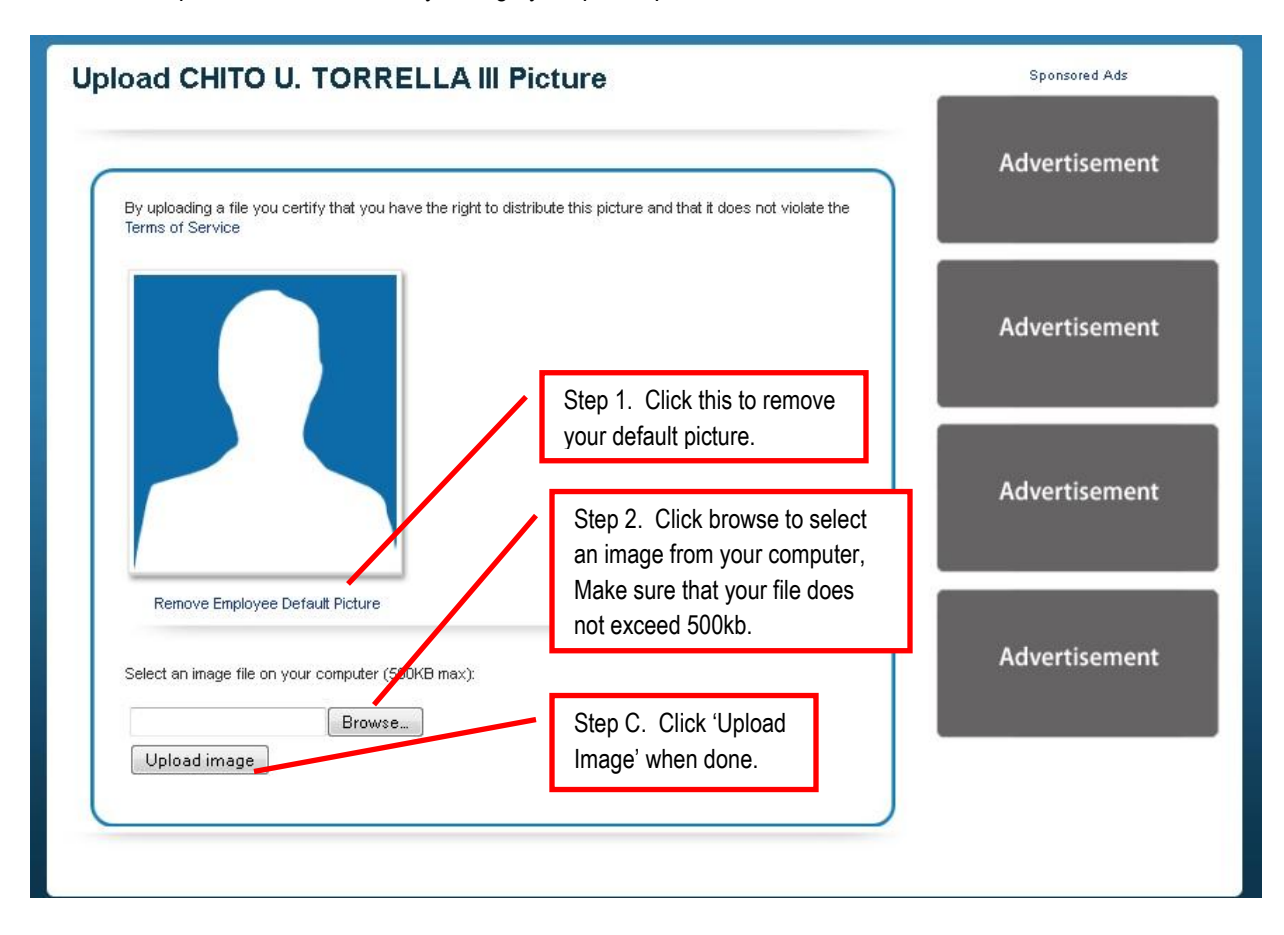

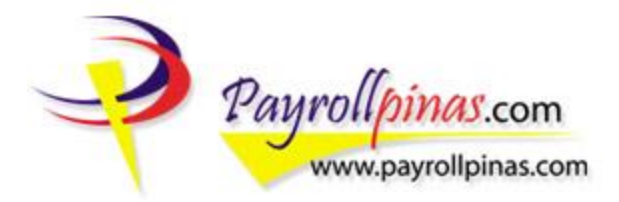

#### CHANGE YOUR PASSWORD

To change your password, click on 'Change Password' button.

|                               |                                              | номе                                                       |                       |
|-------------------------------|----------------------------------------------|------------------------------------------------------------|-----------------------|
| Payrol                        | yroll Outsourcing Provider                   |                                                            | FREE chat by Volusion |
| View My Payslip   Change      | Profile Picture   Change Password            |                                                            |                       |
|                               | CHITO U. TORRELLA III                        |                                                            | Sponsored Ads         |
|                               |                                              |                                                            | _                     |
|                               | OPERATIONS COORDINA<br>OPERATIONS Department | Change your password by clicking the corresponding button. | Advertisement         |
| My Profile                    |                                              |                                                            |                       |
| Employee ID#<br>Alternate ID# | PPC10176                                     |                                                            | Advertisement         |
| Date of Birth                 | 1982-07-19                                   |                                                            |                       |
| Tax Status                    | ME1                                          |                                                            |                       |
|                               |                                              |                                                            | Advertisement         |

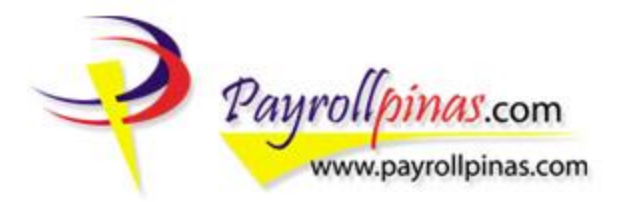

Enter the required details following the steps below.

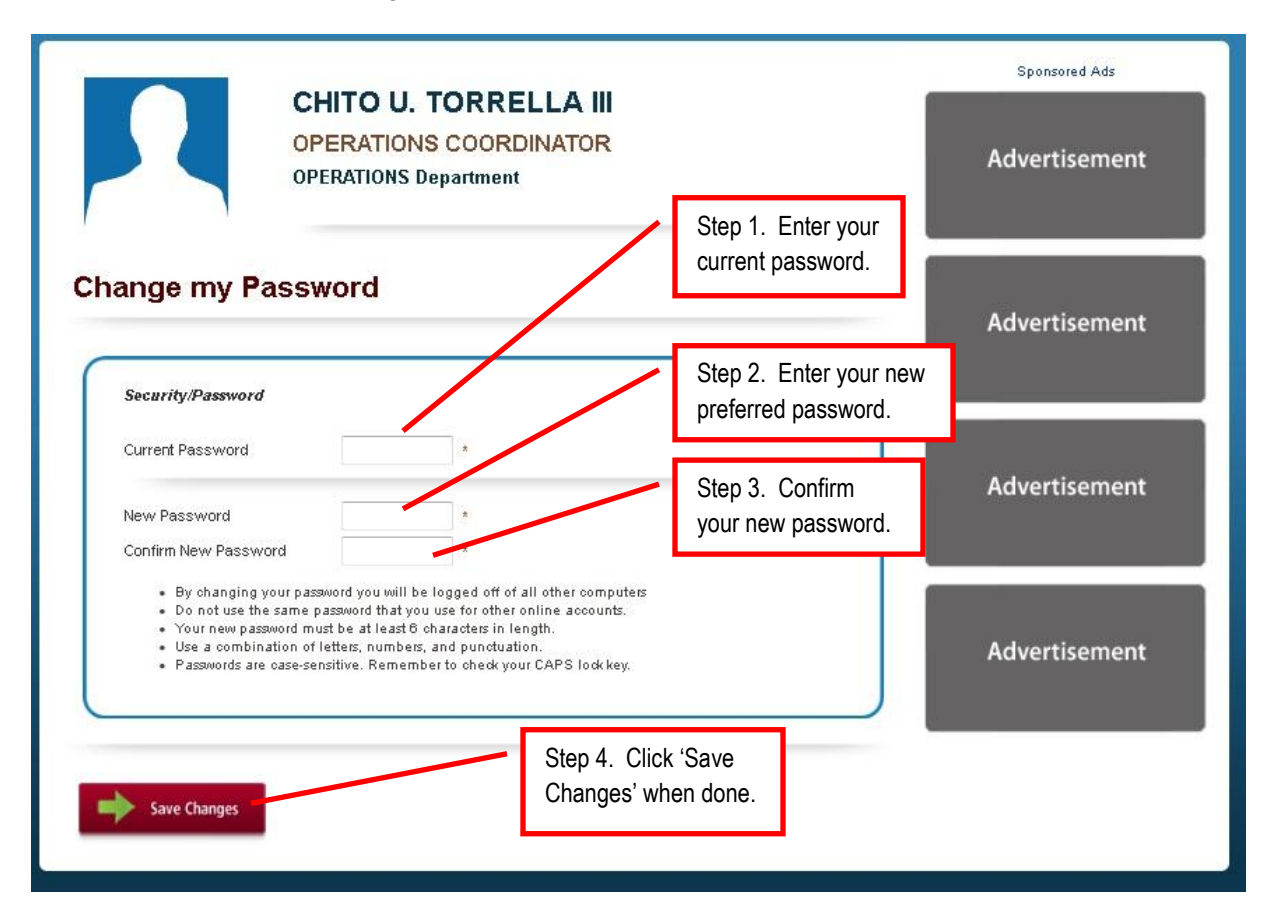

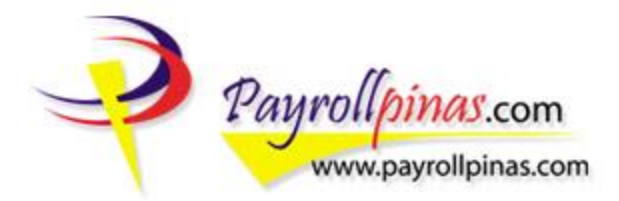

You will be notified that you have successfully changed your password. You will also receive an email notification about the modifications you have made with your password.

| OPER<br>OPER                                                                                                    | TO U. TORRELLA III<br>RATIONS COORDINATOR<br>ATIONS Department                                                                                                   | Sponsored Ads Advertisement |
|----------------------------------------------------------------------------------------------------|----------------------------------------------------------------------------------------------------|-----------------------------|
| nange my Passwo<br>Passw                                                                                                    | rd<br>ord was successfully changed!!!                                                                                                    | Advertisement               |
| Security/Password                                                                                                    | *                                                                                                    | Advertisement               |
| New Password<br>Confirm New Password<br>• By changing your password                                                                                      | *<br>*<br>d you will be logged off of all other computers                                                                                                    |                             |
| <ul> <li>Do not use the same pass</li> <li>Your new password must b</li> <li>Use a combination of lefte</li> <li>Passwords are case-sensitive</li> </ul> | vord that you use for other online accounts.<br>e at least 6 characters in length.<br>sr, numbers, and punctuation.<br>re. Remember to check your CAPS lock key. | Advertisement               |

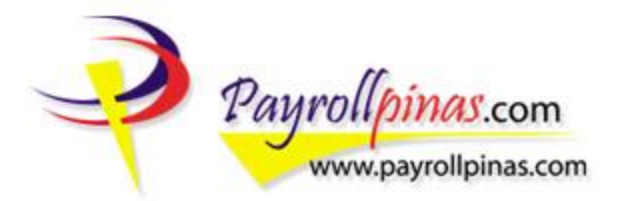

#### Screenshot of Email Notification

| Payrollpin<br>Payroll O                                          | as<br>utsourcing Provider                                                                                                    | 1 |
|------------------------------------------------------------------|----------------------------------------------------------------------------------------------------|---|
|                                                                  | Notification - Change of Password                                                                                            |   |
| Dear CHITO TORRELLA III                                          |                                                                                                    |   |
| Thank you for using Payrollpinas                                 |                                                                                                    |   |
| We have successfully processed y                                 | our request for change of password.                                                                                          |   |
| Plese visit our website <u>http://www</u>                        | <u>payrollpinas.com</u> for more details.                                                                                    |   |
| Furthermore, please follow us on www.facebook.com/payrollpinas t | Twitter, <u>www.twitter.com/payrollpinas</u> and like us on Facebook<br>o be updated with what is happening at Payrollpinas. |   |
| Thank you,                                                       |                                                                                                    |   |
| Payrollpinas Corporation                                         |                                                                                                    |   |
|                                                                  | Copyright © 2012 Payrollpinas All rights reserved.                                                                           |   |
|                                                                  |                                                                                                    |   |

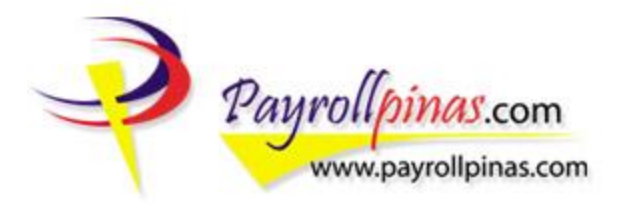

## SIGNING OUT

Always Sign-Out whenever you are done with your account.

| -                                     |                                                 | HOME  |                                           |  |  |  |
|---------------------------------------|-------------------------------------------------|-------|-------------------------------------------|--|--|--|
| Payrollp<br>Payrollp                  | in Outsourcing Provider                         |       | CICK TO EMAIL >                           |  |  |  |
| View My Payslip   Change Pr           | ofile Picture   Change Password                 | FRE   | Be sure to sign-out<br>every time you are |  |  |  |
|                                       | CHITO U. TORRELLA III                           | Spon  | done viewing your<br>account.             |  |  |  |
|                                       | OPERATIONS COORDINATOR<br>OPERATIONS Department | Adver | Advertisement                             |  |  |  |
| My Profile Employee ID# Alternate ID# | PPC10176                                        | Adver | tisement                                  |  |  |  |
| Date of Birth<br>Tax Status           | 1982-07-19<br>ME1                               | Adver | tisement                                  |  |  |  |